# Schnelleinstieg in DIANAweb www.diana.sachsen.de

# 1. Die Anmeldung

Für die Anmeldung an DIANAweb werden eine **sächsische** Betriebsnummer (BNR10) sowie eine **in Sachsen vergebene** InVeKoS-Unternehmensnummer (BNR15) und die zugehörige ZID-PIN benötigt. Achten Sie unbedingt auf die korrekte Eingabe der Betriebsnummern.

| <b>.</b>                                                                                                    |
|----------------------------------------------------------------------------------------------------|
| HERBERT                                                                                                    |
|                                                                                                    |
|                                                                                                    |
| Melden Sie sich hier an, um Ihre Antragsdaten zu erfassen                                                                                                    |
| Hinweis:                                                                                                    |
| Anmeldung: Die Anmeldung in DIANaweb erfolgt mit Ihren ZID-<br>Zugangsdaten und Ihrer sakchisischen BNR10. Sulten Sile Frobleme bei der<br>Anmeldung haben oder Ihr ZID-Basconv vegessen haben, gelangen Sile<br>hier zur Homepage der ZID: <u>ZID-Link</u><br>Antragstermine 2022:<br>• Antrag AUK, ÖBL, TWN: bis 15.12.2022 |
| Unterstützte Browser: Microsoft Edge, Mozilla Firefox, Google Chrome<br>(jewells die beiden letzten Versionen). Für weitere Browser und ältere<br>Versionen ist keine Unterstützung garantiert.                                                                                                    |
| BNR10                                                                                                    |
| BNR15 27614                                                                                                    |
|                                                                                                    |
| ZID-PIN                                                                                                    |
| Achtung! Die Anmeldung erfolgt im System: Test                                                                                                    |
| Anmelden                                                                                                    |

Nachdem Sie die Datenschutzerklärung bestätigt haben, öffnet sich nun ein Fenster, wo Sie aus mehreren Verfahren (Modulen) auswählen können.

# Screenshot wird noch ausgetauscht

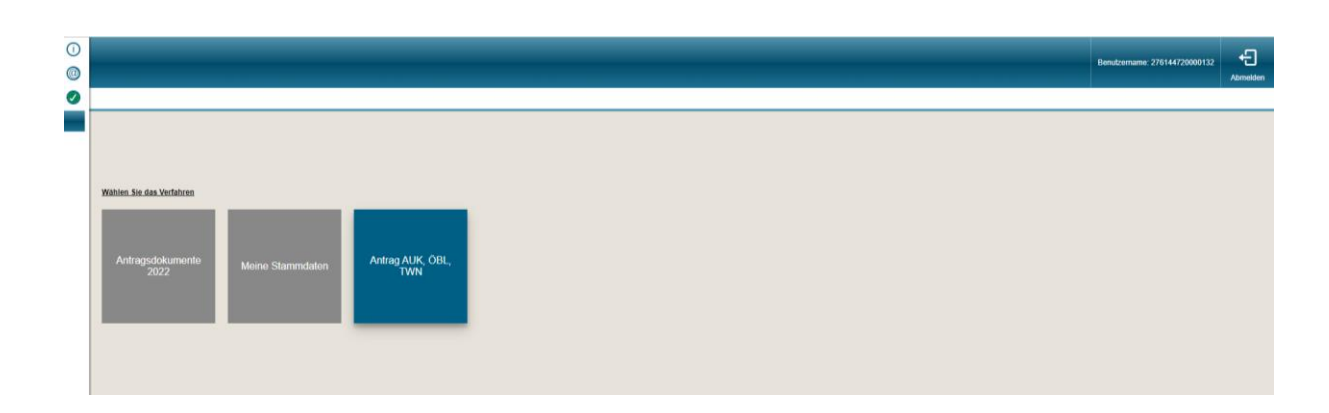

#### 2. Oberfläche DIANAweb

Die wesentlichen Funktionen Speichern, Drucken, Einreichen, Historie, Herbert, Auswahl Verfahren und Abmelden sind in der oberen Menüleiste hinterlegt. Im linken Navigationsbereich sind die für das jeweilige Antragsmodul notwendigen Formulare bzw. Dokumente im Dokumentenbaum hinterlegt. Das Öffnen eines Formulars/ Dokuments erfolgt durch Anklicken. Die Anzeige sowie das Ausfüllen des gewählten Formulars erfolgt dann im grau hinterlegten Bearbeitungsbereich.

| DIANAweb Test ()<br>Antrag AUK, ÖBL, TWN 2 @ | Speichern        | Drucken                                                                                                    | Einreichen   | Historie       | HERBERT     | fisherezeden 0 os | Auswahl<br>Verfahren | Abmelden |  |  |
|----------------------------------------------|------------------|----------------------------------------------------------------------------------------------------|--------------|----------------|-------------|-------------------|----------------------|----------|--|--|
| Dokumentenbaum                               | Stammdaten       | Teilnahmeantrag                                                                                                    |              |                |             |                   |                      |          |  |  |
| ▼ 🛅 Antrag AUK, ÖBL, TWN                     | Teilnahn         | neantrag nach                                                                                                    | n den Förder | rrichtlinien A | UK/2023, ÖB | BL/2023, TWN/2023 |                      | Î        |  |  |
| ▼ 🛅 Antrag                                   |                  |                                                                                                    |              |                |             |                   |                      |          |  |  |
| Stammdaten                                   | - Antrag         | sjahr 2023 -                                                                                                    |              |                |             |                   |                      |          |  |  |
| Teilnahmeantrag                              | DND 10           |                                                                                                    |              |                |             |                   |                      |          |  |  |
| Datenschutzinformationsblatt                 | Name/ Eime       |                                                                                                    |              |                |             |                   |                      |          |  |  |
| 🗋 ois                                        | Namer Firmenname |                                                                                                    |              |                |             |                   |                      |          |  |  |
| Erklärungen und Verpflichtungen              | Weitere Nam      | ien/Zusatz zum Retrie                                                                                                    | bsnamen      |                |             |                   |                      |          |  |  |
| Flächenbezogene Angaben                      |                  |                                                                                                    |              |                |             |                   |                      |          |  |  |
| Flächenverzeichnis                           | Antragsrel       | Antragsrelevante Stammdaten                                                                                                    |              |                |             |                   |                      |          |  |  |
| Zusammenfassung der beantragten Maßnahmen    | Übersicht der    | Ubersicht der von ihnen im Stammdatenblatt ausgewählten antragsspezifischen Stammdaten Änderungen dazu können Sie im Stammdatenblatt vornehmen. |              |                |             |                   |                      |          |  |  |
| Übersicht Korrekturpunkte                    | ausgewählte      | e Kontaktdaten                                                                                                    |              |                |             |                   |                      |          |  |  |
| Zusatzinformationen                          | Telefor          |                                                                                                    |              | E-Mail         |             | Fax               |                      |          |  |  |
| 📜 Maßnahmeübersicht AUK                      |                  |                                                                                                    |              |                |             |                   |                      |          |  |  |
| Dibersicht Kombinationsmöglichkeiten AUK     | •                |                                                                                                    |              |                |             |                   |                      |          |  |  |
| Maßnahmeübersicht TWN                        |                  |                                                                                                    |              |                |             |                   |                      |          |  |  |
| T Markhatt KMU                               | Landwirts        | chaftliche Tätigke                                                                                                    | it           |                |             |                   |                      |          |  |  |

# 2.1 Speichern

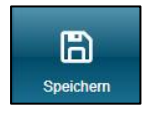

Eine Zwischenspeicherung der erfassten Daten ist zu empfehlen, da erst mit Speichern der Daten diese im System gesichert sind und bei der nächsten Anmeldung wieder zu Verfügung stehen. Das Speichern der Daten ersetzt nicht die Antragstellung.

# 2.2 Drucken

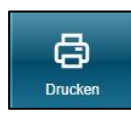

Druckt das aktuell angezeigte Dokument als PDF.

# 2.3 Einreichen

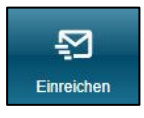

Wenn alle Schläge mit den erforderlichen Informationen, digital erfasst wurden, sowie die notwendigen Angaben im jeweiligen Antragsverfahren eingetragen wurden, kann der "Export Amt" mit der Funktion *Einreichen* ausgelöst werden. Die Anwendung prüft vor dem Erstellen des Antragspaketes die Richtigkeit der Anga-

ben. Anträge, die noch "Fatale Fehler" 💿 enthalten, können nicht eingereicht werden. Nach erfolgreicher Prüfung wird das digitale Antragspaket erzeugt und beim Einreichen direkt an den Server übermittelt. Im Anschluss können eine Einreichbestätigung sowie der Antrag für die eigenen Unterlagen ausgedruckt werden. Eine Abgabe beim Amt ist nicht erforderlich.

#### 2.4 Historie

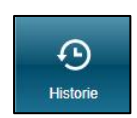

Wird dieser Button betätigt, öffnet sich ein Dialogfenster. In diesem sind ihre bisher eingereichten Anträge ersichtlich. Sie können eine Einreichbestätigung generieren oder sich die Antrags-PDF anzeigen lassen. Selbstverständlich ist es mög-

lich, diese auszudrucken.

#### 2.5 Herbert

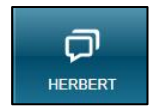

Bei Problemen mit DIANAweb, steht Ihnen Ihr virtueller Assistent HERBERT zur Verfügung. Über die Schaltfläche im oberen Bildschirmbereich öffnet sich ein

Chatfenster, in welches Sie Ihre Fragen eingeben können. HERBERT wird versuchen, Ihnen weiterzuhelfen oder den Kontakt zu einem Mitarbeiter der technischen Hotline oder des zuständigen FBZ/ISS herstellen.

# 2.6 Auswahl Verfahren

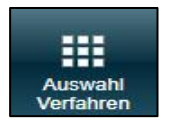

Hier kann zwischen den einzelnen Verfahren (Modulen) in DIANAweb gewechselt werden.

# 2.7 Abmelden

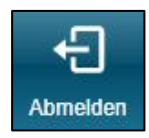

Die Anwendung ist immer über die Funktion *Abmelden* zu verlassen. Ein Schließen des Browserfensters ohne Abmelden führt zum Verlust der bis dahin erstellten nicht gespeicherten Antragsunterlagen und zur vorübergehenden Sperrung des Zugangs zu DIANAweb.

# 3. Erfassen von Flächen

Die Flächengeometrien für Schläge und Nebennutzungsflächen werden im GIS-Modul von DIANAweb erstellt. Der Aufruf erfolgt über die Schaltfläche erstellt.

#### 3.1 Das GIS-Modul

Oberhalb des Kartenfensters befindet sich die **GIS-Werkzeugleiste**. Wenn Sie die Maus über ein einzelnes Werkzeugsymbol ziehen, wird Ihnen im Tooltipp der Name des Werkzeugs angezeigt. Eine Übersicht, welches Werkzeug wie zu bedienen ist, finden Sie in der Übersicht "GIS-Werkzeuge" im Dokumentenbaum im Ordner Hilfe. Die wichtigsten Ebenen werden im **linken GIS-Navigationsbereich** angezeigt. Über die Pfeile ist die Navigation zwischen den Datensätzen möglich und der gewählte Datensatz kann mit dem Lupensymbol im rechten **Kartenfenster** angezeigt werden. Das Zoomen im Kartenfenster ist über die Schalter + / = oder über das Mausrad möglich.

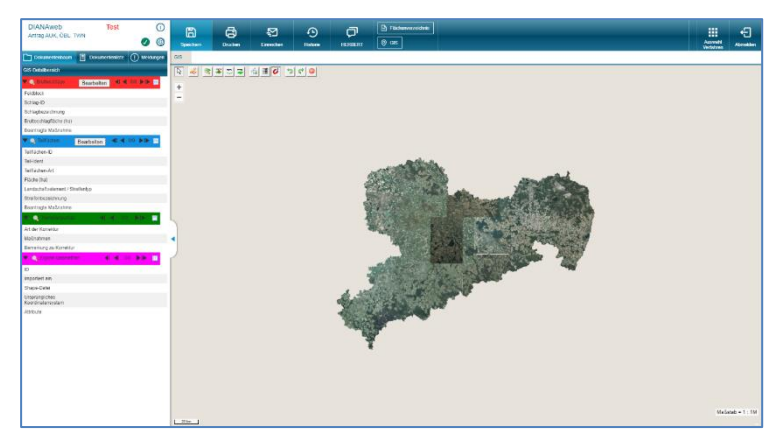

| V Q Bruttoschläge       | Bearbeiten    |
|-------------------------|---------------|
| Feldblock               | AL-190-198480 |
| Schlag-ID               | 1             |
| Schlagbezeichnung       | 1583-rtg      |
| Bruttoschlagfläche (ha) | 35,4223 ha    |
| Beantragte Maßnahme     |               |

Im Hilfsdokument *Flächenver-walter* wird genauer erläutert wie sie zum Beispiel Schlagdaten importieren.

# Screenshot wird noch ausgetauscht

| - ür de<br>Geom<br>sortie<br>Häkch<br>verde | henverwalte<br>en Betrieb liege<br>letrien (Schläg<br>rt werden. Die<br>hen bei <i>"Vorsci</i><br>en aus dem Flä | en Vorjahres.<br>e/EFA/ISA) v<br>Geometrien<br>hlag für akt. A<br>ichenverwalt | Geometrien b.<br>or. Die Datens<br>können in die /<br>Antragsjahr übe<br>er gelöscht. | zw. im Fall einer<br>ätze können mi<br>Antragsebene ko<br>ernehmen* setzo<br>Suche | Betriebsübe<br>t einem Klick<br>opiert werder<br>en. Übernom | ernahme importierte<br>in den Spaltenkopf<br>n, indem Sie das<br>mene Geometrien |                   | 8 |
|---------------------------------------------|----------------------------------------------------------------------------------------------------|--------------------------------------------------------------------------------|---------------------------------------------------------------------------------------|------------------------------------------------------------------------------------|--------------------------------------------------------------|----------------------------------------------------------------------------------|-------------------|---|
|                                             | Herkunft                                                                                                    | Тур                                                                            | Quelle                                                                                | Feldstück                                                                          | Schlag                                                       | Vorschlag für akt.<br>Antragsjahr<br>übernehmen                                  | Vorschlag löschen |   |
| 2                                           | Vorjahr                                                                                                    | Schlag                                                                         | VOK                                                                                   | 1                                                                                  | 1                                                            |                                                                                  |                   |   |
| 2                                           | Vorjahr                                                                                                    | Schlag                                                                         | VOK                                                                                   | 10                                                                                 | 1                                                            |                                                                                  |                   |   |
| 2                                           | Vorjahr                                                                                                    | Schlag                                                                         | VOK                                                                                   | 2                                                                                  | 1                                                            |                                                                                  |                   |   |
| 2                                           | Vorjahr                                                                                                    | Schlag                                                                         | VOK                                                                                   | 3                                                                                  | 1                                                            |                                                                                  |                   |   |
| Q,                                          | Vorjahr                                                                                                    | Schlag                                                                         | VOK                                                                                   | 4                                                                                  | 1                                                            |                                                                                  |                   |   |
| 2                                           | Vorjahr                                                                                                    | Schlag                                                                         | VOK                                                                                   | 5                                                                                  | 1                                                            |                                                                                  |                   |   |
| 2                                           | Vorjahr                                                                                                    | Schlag                                                                         | VOK                                                                                   | 6                                                                                  | 1                                                            |                                                                                  |                   |   |
| 1                                           | Variahr                                                                                                    | Seblar                                                                         |                                                                                       | Alle zur U<br>Keine zu                                                             | 1<br>Übernahme a<br>r Übernahme<br>hren B                    | auswählen<br>e auswählen<br>eenden                                               |                   | * |
| GML-Schlagdaten<br>importieren              |                                                                                                    | GML-<br>imp                                                                    | EFA-Daten<br>oortieren                                                                | G                                                                                  | ML-ISA-Daten<br>importieren                                  | Vorjahresdaten erneut<br>laden                                                   |                   |   |